●スマートフォンの Bluetooth 機能を「ON」にしてください。

●ご使用のスマートフォン本体の機種やソフトのインストール状況によって

アラートが出なかったり、アラートの出るタイミングが違う場合がございます。

●iOS 標準搭載のヘルスケア アプリと連携はしません。

左衛門橋通い

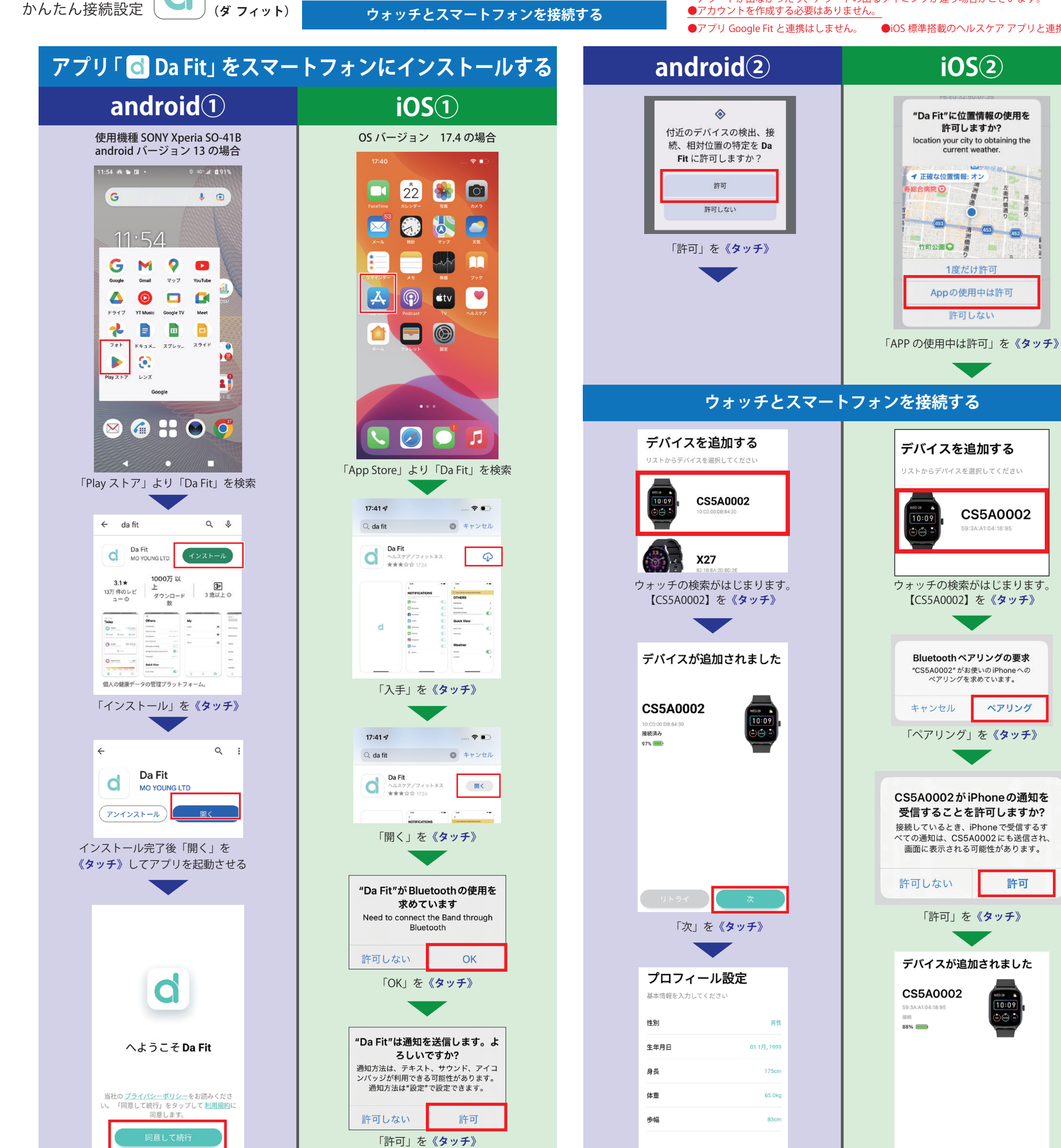

アプリ「 d Da Fit」 をスマートフォンにインストールする

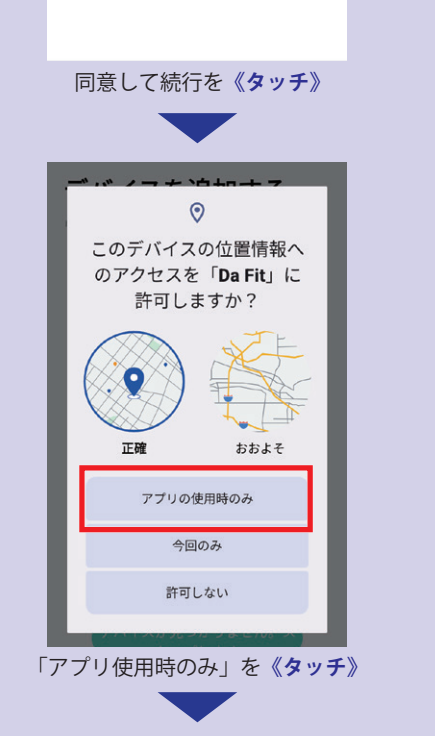

接続アプリ

Da Fit

**CS5A0002** 

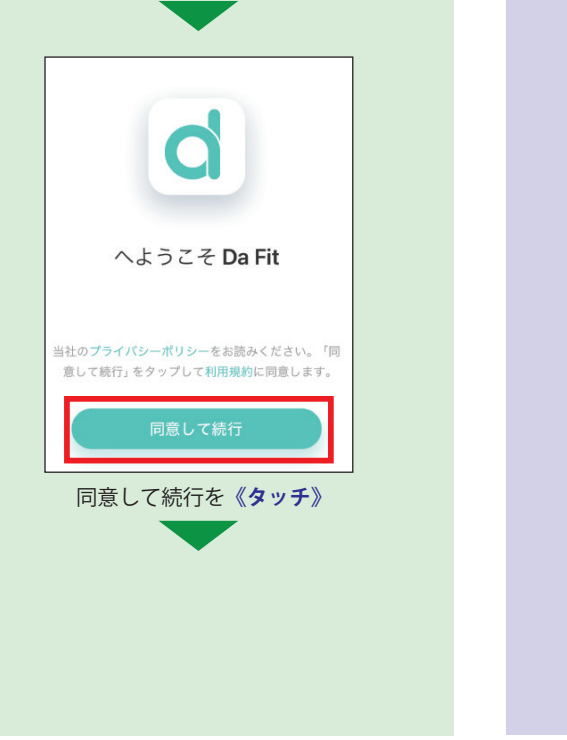

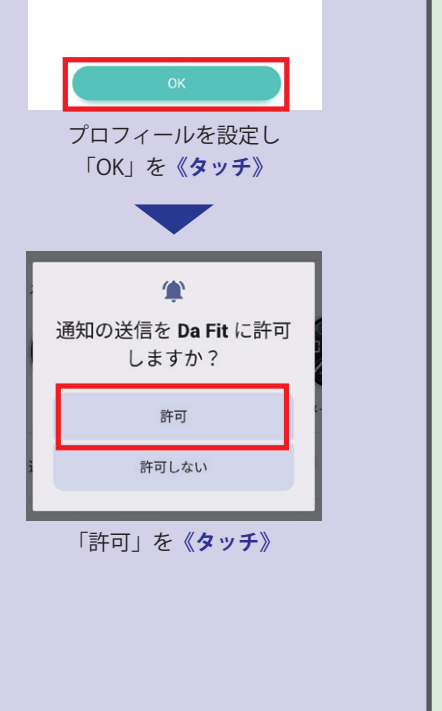

| プロフィール設定         | リトライ ※<br>「次」を《 <b>タッチ</b> 》     |
|------------------|----------------------------------|
| 基本情報を入力してください    | <b>プロフィール設定</b><br>基本情報を入力してください |
| 性別 男性            | 性別    男性                         |
| 生年月日 01 1月, 1999 | 生年月日 01 1月, 1999                 |
| 身長 175cm         | 身長 175cm                         |
| 体重 65.0kg        | 体重 65.0kg                        |
| 步幅 83cm          | 步幅 83cm                          |
| ОК               | ОК                               |

許可

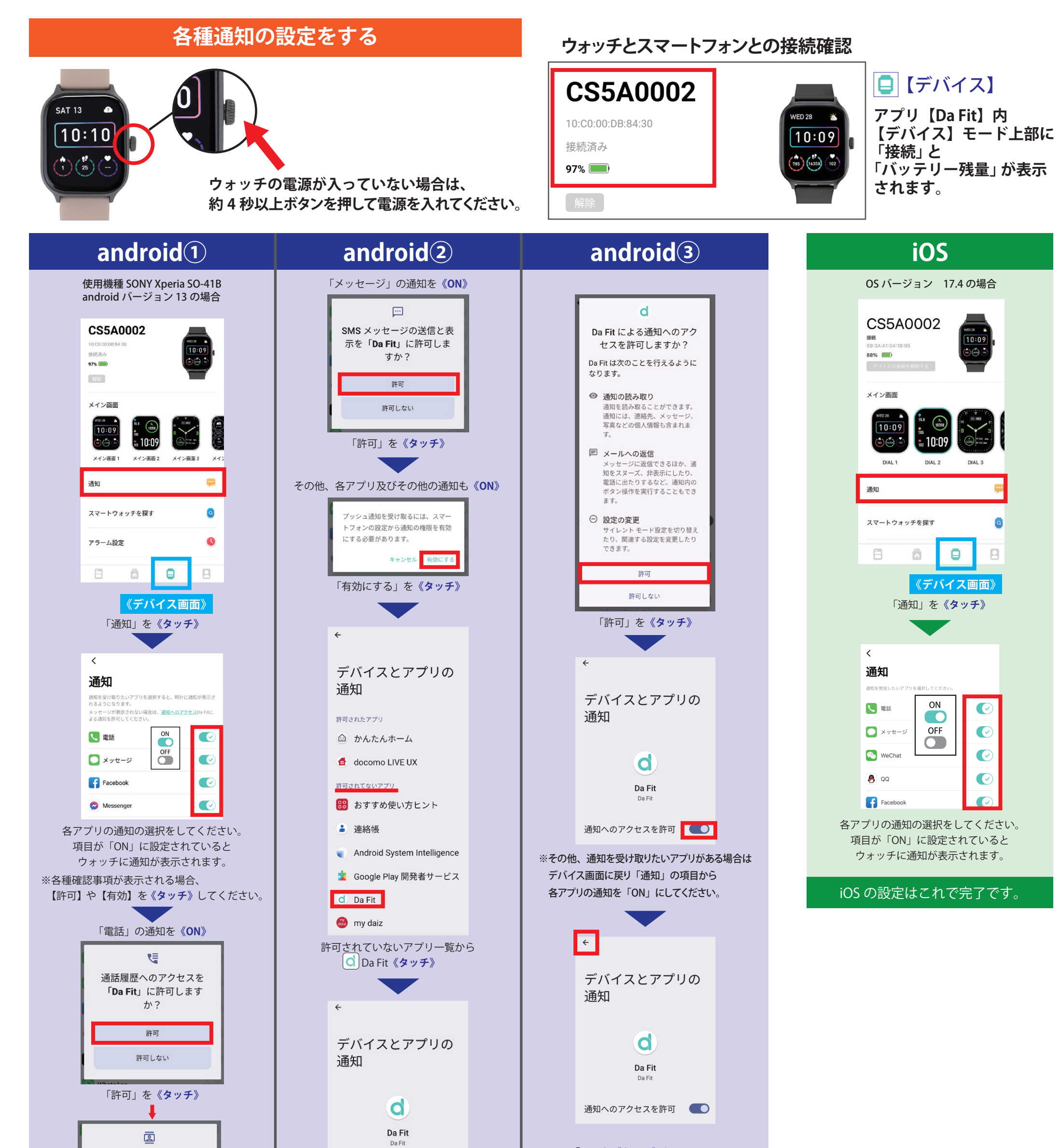

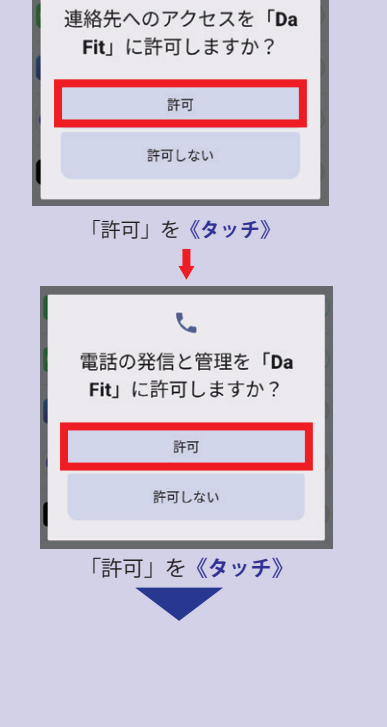

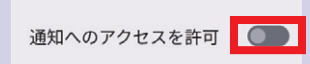

リアルタイム
使用中のアプリ、ナビ、着信など
からの継続的な通知

会話 SMSやテキストメッセージなどの コキューケーション 通知へのアクセルを許可を 「ON」にする。

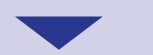

「←」を《タッチ》して []「デバイス] 画面にります。

android の設定はこれで完了です。